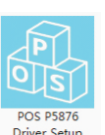

1、打开你存放驱动的位置,双击<sup>POS PS876</sup> Driver Setup V7.01.exe 图标安装,选择下一步: POS P5876 Driver V7.01 友身使用 POS PSH76 Delver W7.01 支 至向导 HAMPH NO HIM DOINT P. IL BE T. I NACTAGNESSAMMCCHER-42.7-7.84.542.84.8558

2、选择我同意,下一步:

| 安装                                                                                                    | X        |
|----------------------------------------------------------------------------------------------------|----------|
| <b>许可协议</b><br>继续安装前请阅读下列重要信息。                                                                                                    |          |
| 请仔细阅读下列许可协议。您在继续安装前必须同意这些协议条款。                                                                                                    |          |
| 软件许可协议                                                                                                    | <u>^</u> |
| 重要-请仔细阅读! 您在得到许可的情况下才能下载 POS 软件。您同意遵<br>守 POS 在本法律协议中所制定的条款和条件。请仔细阅读本许可协议。您<br>安装,下载,复制或以其他方式使用本软件的行为将受到本协议条款的约<br>束。如果您不同意本协议所包含的条款,请不要安装或下载本软件。请记<br>录下载日期,从而激活90天的限制保证期。(见下文) |          |
| 如果您同意本协议中的条款,POS 授予您非独占性的许可使用下列软件                                                                                                    | Ŧ        |
| <ul> <li>● 我同意此协议 (A)</li> <li>○ 我不同意此协议 (D)</li> </ul>                                                                                                    |          |
| <上一步(B) 下一步(B) > I                                                                                                    | 网消       |

3、选择默认安装路径,下一步:

| <b> 送择目标位置</b><br>您想将 POS P5876 Driver V7.01 安装在什么地方? |
|-------------------------------------------------------|
| 安装程序将安装 POS P5876 Driver V7.01 到下列文件夹中。               |
| 单击"下一步"继续。如果您想选择其它文件夹,单击"浏览"。                         |
| [C:\POS P5876 Driver V7.01] 测览 @)                     |
| 选择默认的安装路径                                             |
| 至少需要有 7.8 MB 的可用磁盘空间。                                 |
| < 上一步 (B) 下一步 (M) > 取消                                |

4、在桌面创建快捷方式,以方便下次直接安装,下一步:

| <del>gi</del> t                                             |
|-------------------------------------------------------------|
| 选择附加任务<br>您想要安装程序执行哪些附加任务?                                  |
| 选择您想要安装程序在安装 POS P5876 Driver V7.01 时执行的附加任务,然<br>后单击"下一步"。 |
| 附加快捷方式:<br>☑ 创建桌面快捷方式 迎)                                    |
|                                                             |
|                                                             |
| < 上一步 (B) 下一步 (B) > 取消                                      |

5、选择安装,如图:

| 安装。如果是我们的问题,我们就是我们的问题,我们就是我们的问题。                           | × |
|------------------------------------------------------------|---|
| <b>准备安装</b><br>安装程序现在准备开始安装 POS P5876 Driver V7.01 到您的电脑中。 |   |
| 单击"安装"继续此安装程序。如果您想要回顾或改变设置,请单击"上一<br>步"。                   |   |
| 目标位置:<br>C:\POS P5876 Driver V7.01                         | * |
| 附加任务:<br>附加快捷方式:<br>创建桌面快捷方式 @)                            |   |
|                                                            |   |
|                                                            | - |
|                                                            |   |
| ( 上一步 (B) 安装 (L) 取                                         | 消 |

6、完成安装并运行:

| 安装 |                                                                                                    |
|----|----------------------------------------------------------------------------------------------------|
|    | POS P5876 Driver V7.01 安装向导完成<br>安装程序已在您的电脑中安装了 POS P5876 Driver<br>V7.01。此应用程序可以通过选择安装的快捷方式运行。<br>单击"完成"退出安装程序。<br>✓ 运行 POS P5876 Driver V7.01 |
|    | 完成 (2)                                                                                                    |

7、软件会自动检测你的系统不需手动选择,如果你的打印机是 USB 端口,请点击检测 USB

端口,软件会自动检测你打印机使用的是电脑上的哪一个端口、如下图:

| 安 | 装配置                                         | <b>—</b> ×    |  |  |  |  |  |
|---|---------------------------------------------|---------------|--|--|--|--|--|
|   | 您正使用的是Windows 7 x86系级<br>推荐选择Windows 7进行安装。 | 充。            |  |  |  |  |  |
|   | 选择您的操作系统                                    |               |  |  |  |  |  |
|   | C Windows XP C V                            | Windows Vista |  |  |  |  |  |
|   | C Windows 2003 C V                          | Nindows 8     |  |  |  |  |  |
|   | Windows 7                                   |               |  |  |  |  |  |
|   |                                             |               |  |  |  |  |  |
|   | 一选择您的打印机类型                                  |               |  |  |  |  |  |
|   | C POS-58 C F                                | POS-58C       |  |  |  |  |  |
|   | C POS-76C C POS-76                          |               |  |  |  |  |  |
|   | C POS-90                                    |               |  |  |  |  |  |
|   | <u>*说明: 后缀字母 "C"表示</u>                      | 带切刀机型         |  |  |  |  |  |
|   | 🗆 是否设置成默认打印机                                |               |  |  |  |  |  |
|   | 检测USB端口 开始安装                                | 退出            |  |  |  |  |  |
|   |                                             |               |  |  |  |  |  |

| 选择您的操作        | 系统               |                      |
|---------------|------------------|----------------------|
| POS Printer [ | Driver V7.01     | ws Vista             |
| ¥             | 输USB打印机的打印       | 端口是:                 |
| ▲.            | USB001 ;         |                      |
|               |                  |                      |
|               |                  | 佣定                   |
| *说明: 后缀       | <b>≱母"c"表示带切</b> | <sup>佣定</sup><br>刀机型 |

8、选择对应型号的驱动名称,点击安装如下图:

| 安装配置                                | ×                         |
|-------------------------------------|---------------------------|
| 您正使用的是Windows 7<br>推荐选择Windows 7进行到 | x86系统。<br>安装。             |
| □选择您的操作系统──                         |                           |
| C Windows XP                        | C Windows Vista           |
| C Windows 2003                      | C Windows 8               |
| Windows 7                           |                           |
| ─选择您的打印机类型一<br>○ POS-58             |                           |
| C POS-76C                           | C POS-76                  |
| O POS-90                            | and any difference in and |
| <u>*说明: 后缀字母 "C"</u>                | 表示常切力机型                   |
| □ 是否设置成默认打印                         | 궧                         |
| 检测USB端口                             | 按装退出                      |

9、提示安装成功,点击确定

| 安装配置                                         | x |
|----------------------------------------------|---|
| 您正使用的是Windows 7 x86系统。<br>推荐选择Windows 7进行安装。 |   |
| ┌选择您的操作系统                                    |   |
| C Windows XP C Windows Vista                 |   |
| O POS P5876 Driver V7                        |   |
|                                              |   |
| 选择炮 🥼 安装成功!                                  |   |
| C                                            |   |
| C 确定                                         |   |
| ○ ▲ ▲ ▲ ▲ ▲ ▲ ▲ ▲ ▲ ▲ ▲ ▲ ▲ ▲ ▲ ▲ ▲ ▲ ▲      |   |
|                                              |   |
| 1. 走古波面风飘泳打印机                                |   |
| 检测USB端口 开始安装 退出                              |   |
| L                                            |   |

10、进入控制面板-打印机和传真,找到已安装好的驱动图标

| 〇〇一處, 控制算板, 硬件和声音, 设备和打印机,                                                                                      | • • <sub>7</sub> <u>-</u> |
|----------------------------------------------------------------------------------------------------|---------------------------|
| 文件(F) 编辑(E) 查看(V) 工具(T) 和助(H)                                                                                   |                           |
| រតិវានានិយាធិ រតិវានាវានិយារ                                                                                    | E = 0                     |
| Windows 可以显示编数型设备整标和来言 Internet 的信息,请单击进行更改…                                                                    | x                         |
| ・ 打印机和传真 (4)<br>Fax Microsoft 和 And And And And And And And And And And                                         |                           |
| • 设备 (6)<br>ANALOG FinePix Z30 Mass Storage USB OPTICAL USB2.0 Camera WIN-20130810<br>MOUSE WIN-20130810<br>KMD |                           |
|                                                                                                    |                           |

11、点击安装好的驱动,选择右键,点打印机属性

| 2件(F) 编稿(E) 查看(V) 工具(T) 帮助(H)                                                      |                                                                                                   |       |
|------------------------------------------------------------------------------------|---------------------------------------------------------------------------------------------------|-------|
| 添加设备 添加打印机 查看现在正在打印什么                                                              | 打印服务器笔性 删除设备                                                                                      | E • ( |
| Andows 可以显示增强型设备型标和未言 Internet 的信息                                                 | 1、清单击进行更改                                                                                         |       |
| 打印机和传真 (4)<br>Fax Microsoft<br>Office<br>Document<br>Image Writer Writer<br>设备 (6) | POS-5<br>POS-5<br>✓ 税量力就化AFE05(A)<br>FE0部活用(A)<br>FE0部活用(A)<br>修理和能力支(S)<br>経営和能力支(S)<br>経営和能力(D) |       |
| ANALOG FinePix Z30 Mass Storage                                                    | USB OPTICAL USB2.0 Camera WIN-20130810<br>MOUSE KMD                                               |       |

12、如果你打印机是USB端口的,就选择刚检测试出来的USB001(如果不是请选择其它端口),点击应用:

| POS-5               | 8C 属性   |                            |      |         |      |        | ×     |
|---------------------|---------|----------------------------|------|---------|------|--------|-------|
| 常规                  | 共享      | 端口                         | 高级   | 颜色管理    | 安全   | 设备设置   |       |
| <b>参</b><br><br>打印到 | POS     | 58C<br>1。文档将               | 打印到第 | 一个检查到   | 的可用辦 | ₩□(P). |       |
| 端口                  | 4       | 描述                         |      | 打印      | 机    |        | *     |
|                     | PT1:    | 打印机端                       | ]    |         |      |        |       |
|                     | PT2: 3  | 打印机端                       |      |         |      |        | _     |
|                     | PT3: 3  | 打印机端                       |      |         |      |        | =     |
| C (                 | OM1:    | 串行端口                       |      |         |      |        |       |
| C 0                 | OM2:    | 串行端口                       |      |         |      |        |       |
| C (                 | OM3:    | 串行端口                       |      |         |      |        |       |
| C (                 | OM4:    | 串行端口                       |      |         |      |        | -     |
|                     | не. — « | FTCNZII <del>+&gt;</del> / | #    |         |      |        |       |
| Ä                   | 泰加端口(   | T)                         | ł    | 删除端口(D) |      | 配置端    | □(C)  |
| 同月                  | 取向支持    | 寺(E)                       |      |         |      |        |       |
| 同启用                 | 肘印机制    | 也(N)                       |      |         |      |        |       |
|                     |         |                            |      |         |      |        |       |
|                     |         |                            |      |         |      |        |       |
|                     |         |                            |      | 确定      | È    | 取消     | 应用(A) |

13、选择常规,点击打印测试页:

| 👼 POS-58C 属性                  |                  |
|-------------------------------|------------------|
| 常规 共享 端口 高级 颜色管理 安全 设备设置      |                  |
| POS-58C                       |                  |
| 位置(L):                        |                  |
| 注释(C):                        |                  |
| 型号(O): POS-58C<br>功能<br>彩色: 否 | 可用紙张:            |
| 双面: 否                         | 58(48) x 3276 mm |
| 装订: 否<br>                     |                  |
| 金皮: ホハロ<br>最大分辨率: 203 dpi     | -                |
| 首选项(E) 打印测试页(T)               |                  |
| 确定取消应用 (A)                    |                  |

如有打印测试页出来就说明驱动已经安装完成

感谢你的使用!